# ВНИМАНИЕ! Для удобства и облегчения поиска обновлений/дополнений в инструкции обновления/дополнения выделены жёлтым цветом.

# Ввод информации о выставке/выводке.

Внимание! Выставка/выводка вносятся по отчетным документам (ринговым рапортичкам, бонитировочным ведомостям) мероприятия только кинологом организации, проводившей мероприятие или администратором БОС.

Перед внесением нового испытания или состязания в БОС необходимо убедиться, что оно не было внесено ранее. Для проверки нужно воспользоваться поиском:

| Собаки      | Эксперты | Выст    | авки/Вь | ыводки    | Испытания/Состязания | а Организации    | Акты вязки       | Акты обследования помета | итс |  |
|-------------|----------|---------|---------|-----------|----------------------|------------------|------------------|--------------------------|-----|--|
|             |          |         |         |           |                      |                  |                  |                          |     |  |
| Добавить: 0 | Собаку Э | ксперта | итс     | Акт вязки | Акт обслед. помета   | Выставку/выводку | Испытание/состяз | ание                     |     |  |

Поиск можно вести по названию мероприятия, его типу (выставка или выводка), рангу, организации, проводившей мероприятие, и дате проведения.

| ПОИСК ПО ВЫСТАВКАМ      |                  |                                   |   |   |
|-------------------------|------------------|-----------------------------------|---|---|
| Название                | Выставка/выводка | Ранг мероприятия (field_ref_rang) |   |   |
|                         | - Любой - 🔻      | - Любой -                         | * |   |
| Организация             |                  |                                   |   |   |
| - Любой -               |                  |                                   |   | Ŧ |
| Дата начала(дд.мм.гггг) |                  |                                   |   |   |
|                         |                  | Применить                         |   |   |
| Формат: 01.06.2020      |                  |                                   |   |   |

В пунктах с выбором из списка для ускорения поиска можно ввести слово или его часть, список автоматически сократится:

| Организация                                                                  |   |
|------------------------------------------------------------------------------|---|
| - Любой -                                                                    | * |
| мур                                                                          | ٩ |
| Мурманская региональная общественная организация «Охотники Кольского Севера» |   |
| Формат: 01.06.2020                                                           |   |

Также удобно проводить поиск по дате проведения мероприятия.

Если мероприятие, которое Вы хотите внести, отсутствует в БОС, можно приступать к созданию его профиля. Необходимо помнить при этом, что вносить информацию нужно наиболее полно и в соответствии с документацией! За информацию, вносимую в БОС несет ответственность организация, кинолог которой ее внес.

Алгоритм создания «Выставки/выводки».

Нажать вкладку «Добавить: Выставку/Выводку» в верхней панели или перейти во вкладку «Выставки и выводки» в профиле собаки, после чего нажать на ссылку «Создать новую выставку/выводку»:

| Собаки Эксперты Вы                                                                                                    | ыставки/Выводки                                                                                                    | Испытания/Состязания                                                                                 | Организации                                                                                 | Акты вязки                                                                                  | Акты обследования помета                                                                                                    | итс                                                             |
|----------------------------------------------------------------------------------------------------|----------------------------------------------------------------------------------------------------|----------------------------------------------------------------------------------------------------|---------------------------------------------------------------------------------------------|---------------------------------------------------------------------------------------------|----------------------------------------------------------------------------------------------------|-----------------------------------------------------------------|
| абавить: Собаку Эксперта                                                                                                    | а ИТС Акт вязки                                                                                                    | Акт обслед. помета                                                                                   | Выставку/выводку                                                                            | Испытание/состяза                                                                           | ние                                                                                                    |                                                                 |
|                                                                                                    |                                                                                                    |                                                                                                    | или                                                                                         |                                                                                             |                                                                                                    |                                                                 |
| Сведения о владельце                                                                                                    | Родословная                                                                                                    | Потомки Выс                                                                                          | ставки и выводк                                                                             | и Испытания                                                                                 | и состязания                                                                                                    |                                                                 |
| Работа с оценками собан<br>включающей в себя инф<br>выводок. Возможно, стр<br>соответствующем раздел<br>выводке - и для ввода о<br>ссылке: Создать новую г | ки в базе осущести<br>ормацию о ринга;<br>аница данной выс<br>пе и добавьте в не<br>ценок собаки пос;<br>выставку/выводку | вляется через пол<br>к и так далее. Сог.<br>тавки/выводки уж<br>ее информацию о<br>пе создания выста | ноценное сохра<br>пасно действуюц<br>ке сделана, в тан<br>собаке. Если же<br>вки/выводки, в | чение всей инфо<br>цим правилам, к<br>сом случае найд<br>нет, то для введ<br>интерфейсе это | ормации о выводках и вы<br>кинологи создают страни<br>ите эту выставку/выводк<br>дения информации о тако<br>й выставки/выводки - пр | ыставках -<br>цы выставок/<br>ху в<br>ой выставке/<br>ойдите по |

#### •Ввести название мероприятия

Поле обязательное для заполнения. Название вводится в соответствии с документом, без изменений.

# Создание материала Выставка/выводка

Название \*

#### •Выбрать тип мероприятия: выставка или выводка.

Тип мероприятия выбирается из списка. Поле обязательно для заполнения.

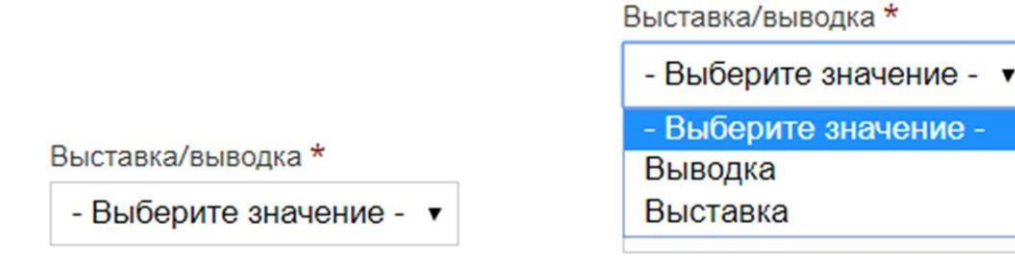

#### •Выбрать ранг мероприятия.

Ранг мероприятия также выбирается из списка. Для ускорения поиска можно набрать в окне поиска нужное название или часть названия, список автоматически сократится. Поле обязательно для заполнения.

Ранг мероприятия \*

- Выберите значение -

#### •Выбрать организацию, проводившую мероприятие

Организация выбирается из предложенного списка.

Организация

- Не указано -

Для ускорения поиска в поле выбора можно ввести название или часть названия нужной организации, список автоматически сократится.

¥

Организация

| - Не указано -                                                                                  |
|-------------------------------------------------------------------------------------------------|
| но                                                                                              |
| Новгородский областной союз общественных объединений охотников и рыболовов "Новохотрыболовсоюз" |
| Новгородская региональная общественная организация "Клуб охотничьего собаководства "Стрелец"    |

Если необходимая организация отсутствует в списке, следует обратиться к администраторам БОС.

В поле ниже вводится дополнительная информация об организации.

Дополнительная информация об организации

#### •Ввести место проведения выставки/выводки

•Вводится адрес, где проходила выставка/выводка: точный адрес или

примерное место проведения – например «поле за д. Старые дворы».

Место проведения

#### •Поле «комментарий».

Данное поле заполняется в тех случаях, когда требуется внести дополнительную информацию по мероприятию, которую нельзя отобразить в прочих полях.

#### •Ввести дату начала и конца выставки/выводки.

Дата вводится в формате ДД.ММ.ГГГГ

| Дата на | чала         |     |   |  |
|---------|--------------|-----|---|--|
| Дата    |              |     | 7 |  |
| Напри   | лер: 30.04.2 | 020 |   |  |
| Дата за | вершения     | (   |   |  |
| Дата    |              |     | 1 |  |
|         | vep: 30.04.2 | 020 |   |  |

Если выставка проводится в один день, поле «дата завершения» оставляется пустым.

#### •Ввести главного эксперта выставки/выводки.

Вводится ФИО эксперта, и если он есть в базе, то появится дополнительное окно:

| Главный эксперт *        |   |
|--------------------------|---|
| Агафонов Павел Сергеевич | 0 |
| АГАФОНОВ ПАВЕЛ СЕРГЕЕВИЧ |   |
| Настройки меню           |   |

Необходимо выбрать нужного эксперта. Если не нажать на ФИО нужного эксперта, то система посчитает поле пустым! Без информации о Главном эксперте выставка не может быть сохранена.

Даже при вводе части имени появится список экспертов, которые внесены в базу. Выбираем нужного эксперта из списка: Главный эксперт \*

| ado                            |  |
|--------------------------------|--|
| АГАФОНОВ ПАВЕЛ СЕРГЕЕВИЧ       |  |
| АГАФОНОВ БОРИС ВИКТОРОВИЧ      |  |
| АГАФОНОВА ЕЛЕНА МИХАЙЛОВНА     |  |
| АФОНИН СЕРГЕЙ ГРИГОРЬЕВИЧ      |  |
| АБДРАХМАНОВ МАРАТ МАННАФОВИЧ   |  |
| ЗИМИЧЕВ АЛЕКСАНДР АФОНАСЬЕВИЧ  |  |
| ПОПОВ ВАЛЕРИЙ АФОНАСЬЕВИЧ      |  |
| САФОНОВ ВИКТОР ТИМОФЕЕВИЧ      |  |
| ФАРАФОНОВА ТАТЬЯНА ВИКТОРОВНА  |  |
| ШАРАФУТДИНОВ АЛЬБЕРТ КАШАФОВИЧ |  |

•Для того чтобы сохранить профиль мероприятия, нажмите кнопку «Сохранить» в самом низу экрана:

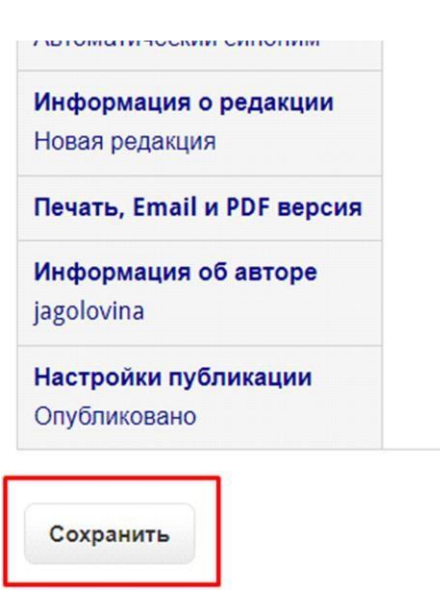

# Алгоритм создания рингов.

Перед тем как вводить новый ринг необходимо проверить, не был ли он добавлен ранее!

Ринг породы Лайка западносибирская, пол: Сука (выжловка), возрастная категория: II.

Отредактировать ринг

Перейти на страницу ринга (работать с информацией о собаках)

Рапортичка ринга, для распечатки

Ринг породы Лайка русско-европейская, пол: Сука (выжловка), возрастная категория: II.

Отредактировать ринг

Перейти на страницу ринга (работать с информацией о собаках)

Рапортичка ринга, для распечатки

Ринг породы Лайка русско-европейская, пол: Сука (выжловка), возрастная категория: III.

Отредактировать ринг

Перейти на страницу ринга (работать с информацией о собаках)

Рапортичка ринга, для распечатки

Для того, чтобы создать ринг, необходимо нажать «Добавить новый ринг» внизу страницы:

| Просмотр Редактировать                       | Devel                                                                                                    |
|----------------------------------------------|----------------------------------------------------------------------------------------------------|
| Выставка/выводка:                            | Выставка                                                                                                    |
| Ранг мероприятия:                            | Межрегиональные                                                                                                   |
| Организация:                                 | Межрегиональное отделение Военно-Охотничьего общества Общероссийской спортивной общественной организации (ЛенВОО) |
| Дата начала:                                 | суббота, 28 марта, 2015                                                                                           |
| Главный эксперт:                             | АЙРАПЕТЬЯНЦ АННА ЭРВАНДОВНА                                                                                       |
| Место проведения:                            | г.Сертолово (воинская часть)                                                                                      |
| Дополнительная информация<br>об организации: | СПб Кронверкский пр., 27                                                                                          |
| Ринг породы Лайка русско-европе              | эйская, пол: Кобель (выжлец), возрастная категория: II.                                                           |
| Отредактировать ринг                         |                                                                                                    |
| Перейти на страницу ринга (рабо              | тать с информацией о собаках)                                                                                     |
| Рапортичка ринга, для распечатк              | A                                                                                                    |

Открывается окно создания ринга:

| Add Ринг на выставке собак             |   |              |
|----------------------------------------|---|--------------|
| Выставка/выводка *                     |   |              |
| 49-я Окружная выставка ЛенВОО (262028) | 0 |              |
| Порода *                               |   |              |
| - Выберите значение -                  |   |              |
| Пол *                                  |   |              |
| - Выберите значение - 🔻                |   |              |
| Возрастная группа *                    |   |              |
| - Выберите значение - 💌                |   |              |
| Эксперт ринга *                        |   |              |
|                                        | 0 |              |
|                                        |   | Показать вес |

Название выставки/выводки заполняется автоматически.

#### •Выбрать породу и пол.

Порода выбирается из списка. Поле обязательно для заполнения.

Порода \*

- Выберите значение -

Для ускорения поиска нужной породы можно набрать в окне поиска ее название или часть

# названия, список автоматически сократится.

# Порода \*

| - Выберите значение -            |   |
|----------------------------------|---|
| лай                              | ٩ |
| <u>Лай</u> ка восточносибирская  |   |
| <u>Лай</u> ка западносибирская   |   |
| <u>Лай</u> ка карело-финская     |   |
| <u>Лай</u> ка русско-европейская |   |
| Норвежская лосиная <u>лай</u> ка |   |

Пол также выбирается из списка. Поле обязательно для заполнения.

Пол\*

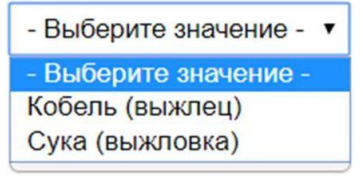

#### •Выбрать возрастную группу.

Возрастная группа ринга выбирается из списка. Поле обязательно для заполнения.

Возрастная группа \*

| - Выберите | значение - 🔺 |
|------------|--------------|
| 1          | Q            |
| - Выберите | значение -   |
| Ι          |              |
| II         |              |
| III        |              |
| ÷++        |              |

•Ввести эксперта ринга.

Введите ФИО эксперта, если он есть в базе, то появится дополнительное окно:

| Эксперт ринга *                |   |
|--------------------------------|---|
| шарафутдинов альберт кашафович | 0 |
| ШАРАФУТДИНОВ АЛЬБЕРТ КАШАФОВИЧ |   |

Необходимо выбрать нужного эксперта. Если не нажать на нужного эксперта, то система посчитает поле пустым.

Даже при вводе части имени появится список экспертов, которые внесены в базу. Выбираем нужного эксперта из списка:

| 2 | VOD         | on | TO |    | 100  | * |
|---|-------------|----|----|----|------|---|
| 9 | <b>KCII</b> | ep | Πμ | ль | 11 a |   |

| шара                           | 0 |  |
|--------------------------------|---|--|
| ШАРАПОВ ПАВЕЛ ВАЛЕНТИНОВИЧ     |   |  |
| ШАРАФУТДИНОВ АЛЬБЕРТ КАШАФОВИЧ |   |  |
| ШАРАПОВ ЕВГЕНИЙ ГЕННАДЬЕВИЧ    |   |  |
|                                |   |  |

Информация об ассистентах вносится по той же схеме, что и об экспертах.

Для того, чтобы добавить еще одно поле для ассистента, необходимо нажать «Добавить еще»:

|              |   | Показать вес строк |
|--------------|---|--------------------|
| Ассистент    |   |                    |
| 4            | 0 |                    |
| Добавить ещё |   |                    |

Появляется второе поле для ввода ассистента.

#### •Выбрать собак-участников.

Для того чтобы выбрать собаку из БОС, необходимо нажать «Add items»:

|                           | Гоказать вес строк |
|---------------------------|--------------------|
| Собаки-участники          |                    |
| Пока ничего не добавлено. |                    |
| Add items                 |                    |

После этого открывается окно для поиска нужной собаки:

| n | ичка     |                    |                  | Номер ВІ | пкос        |                              | FCI | /РКФ                               |                     | № Справки о происхождении                              |                               |
|---|----------|--------------------|------------------|----------|-------------|------------------------------|-----|------------------------------------|---------------------|--------------------------------------------------------|-------------------------------|
| 2 | Свидетел | ъства на охо       | тничью соба      | ку № кл  | ейма        |                              |     | Пол<br>- Любой - 🔹 🔻               | Порода<br>- Любой - | •                                                      | Применить                     |
|   | Кличка   | Пол                | Дата<br>рождения | впкос    | FCI/<br>PKΦ | № Справки о<br>происхождении | N:  | Свидетельства на<br>отничью собаку | клеймо              | Владелец                                               | Порода                        |
|   | Бела     | Сука<br>(выжловка) | 30.12.2015       |          |             | 383A-16/004-4-poc            |     |                                    | NEN<br>5001         | Ромашко С.А.                                           | Русский охотничий<br>спаниель |
|   | Рапира   | Сука<br>(выжловка) | 01.04.2020       |          |             | 341-20/0014-лзс-4            |     |                                    | FJY<br>6295         |                                                        | Лайка<br>западносибирская     |
|   | Разгул   | Кобель<br>(выжлец) | 01.04.2020       |          |             | 341-20/0014-лзс-3            |     |                                    | FJY<br>6294         |                                                        | Лайка<br>западносибирская     |
|   | Разбой   | Кобель<br>(выжлец) | 01.04.2020       |          |             | 341-20/0014-лзс-2            |     |                                    | FJY<br>6293         |                                                        | Лайка<br>западносибирская     |
|   | Рыжик    | Кобель<br>(выжлец) | 01.04.2020       |          |             | 341-20/0014-лзс-1            |     |                                    | FJY<br>6292         |                                                        | Лайка<br>западносибирская     |
|   | Тайга    | Сука<br>(выжловка) | 28.09.2014       |          |             |                              |     |                                    |                     | Чазов Василий Николаевич                               | Русская гончая                |
|   | Рада     | Сука<br>(выжловка) | 12.08.2017       |          |             |                              | 47  | 52-0325/pr                         |                     | (Чазов Василий Николаевич) Сергиенко<br>Иван Семенович | Русская гончая                |

Далее необходимо ввести в поиск данные нужной нам собаки, выбрать её и подтвердить выбор через кнопку «Отправить».

| Кличка                    | Владелец        |                  |               | Номер В | пкос           | FC              | I/PKΦ      | 1                    |
|---------------------------|-----------------|------------------|---------------|---------|----------------|-----------------|------------|----------------------|
| Ириски                    | Кривоносо       | Кривоносов       |               |         |                |                 |            |                      |
|                           | Искать по       | любой части имен | и или фамилии | № Свид( | етельства на о | хотничью собаку | № клейма   |                      |
| Применить                 | Пол             | Владелец         | Дата рождения | впкос   | FCI/PKΦ        | № Справки о про | исхождении | № Свидетельства на о |
| • Ириски'с Янтарь Сан Шад | Кобель (выжлец) | Кривоносов Д.А.  | 19.01.2012    |         | РКФ 3195294    |                 |            |                      |
| • Ириски'с Янтарь Сан Шад | Кобель (выжлец) | Кривоносов Д.А.  | 19.01.2012    |         | РКФ 3195294    |                 |            |                      |

В случае, если нужная собака отсутствует в БОС, следует добавить её самостоятельно стандартным путём через пункт «Добавить собаку» (См. инструкцию «Добавление собаки в БОС»). Однако, если собака не состоит на учете в организации, кинолог которой вносит мероприятие, необходимо обратиться к кинологу той организации, где она зарегистрирована. Напоминаем, что в случае, когда кинолог вносит «не своих» собак, их не сможет редактировать сотрудник организации, в которой собака состоит на учете.

#### •Добавить сканы/фото отчётной документации с ринга.

Обязательно нужно добавить хорошего качества фото/сканы рапортичек с мероприятия. Обратите внимание, к каждому рингу прикрепляется скан соответствующей ринговой рапортички. Если в ринговой рапортичке вписано несколько пород/возрастных групп, то данная рапортичка прикрепляется к **каждому** соответствующему рингу в БОС. Чтобы добавить фото/скан, находим соответствующий раздел «Сканы документов» на странице редактирования ринга и нажимаем кнопку «Выберите файл».

| Add items                                  |          |
|--------------------------------------------|----------|
|                                            |          |
| Сканы документов                           |          |
| Добавить новый файл                        |          |
| Выберите файл Файл не выбран               | Закачать |
| Deleophilo gaini cannine belopan           |          |
|                                            |          |
| Максимальный размер файла: <b>120 МБ</b> . |          |

Затем нужно выбрать нужный файл в открывшемся окне (обратите внимание на тип файла и его размер, т. к. в БОС установлены ограничения по формату файла!) и нажать «Открыть». Не загружайте повернутые набок или перевернутые вверх ногами фотографии!

|                                                                                                    | саны                | <ul> <li>С</li> <li>Поиск: Сканы</li> </ul>                                                                                                    |
|----------------------------------------------------------------------------------------------------|---------------------|----------------------------------------------------------------------------------------------------|
| Упорядочить 🔻 Создать папку                                                                                                    |                     |                                                                                                    |
| <ul> <li>Избранное</li> <li>SkyDrive</li> <li>Загрузки</li> <li>Недавние места</li> <li>Рабочий стол</li> <li>Корзина</li> <li>РОРС</li> </ul> | ^<br>Акт_обсл_2     |                                                                                                    |
| 🍃 Яндекс.Диск                                                                                                    | v                   | Recent Association (in the second second secon |
| Имя файла: Р                                                                                                    | инговая рапортичка1 | ✓ Все файлы                                                                                                    |

# Для финальной загрузки скана/фото на сайт необходимо нажать «Закачать».

| Сканы документов                                                                                    |          |   |
|----------------------------------------------------------------------------------------------------|----------|---|
| Добавить новый файл<br>Выберите файл Ринговаяичка1.jpg<br>Максимальный размер файла: <b>120 М</b> Б | Закачать |   |
| Разрешённые типы файлов: png gif jpg jpeg.                                                          |          | - |

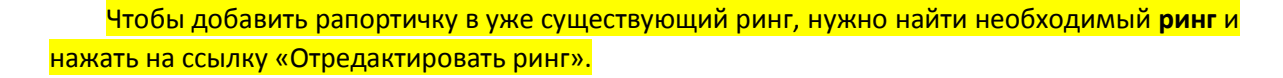

Ринг породы Ягдтерьер, пол: Кобель (выжлец), возрастная категория: II. Отредактировать ринг Перейти на страницу ринга (работать с информацией о собаках) Рапортичка ринга, для распечатки Сканы документов:

Далее следуем ранее описанному алгоритму.

 Для того чтобы сохранить ринг необходимо нажать «Сохранить» в самом низу страницы:

| ouar | и-участники                   |
|------|-------------------------------|
| ÷.   | Лангригг Лаке Ит Вас Естердей |
| Ad   | ditems                        |
| 7.0  |                               |
|      |                               |
|      |                               |

Добавить ещё

#### • Добавление оценки собаки.

После того, как Вы нажали «Сохранить», открывается окно созданного ринга:

| Entity 27847 - 27847 has | been saved                                                 |
|--------------------------|------------------------------------------------------------|
| View Ринг на выста       | вке собак                                                  |
| Просмотр Редактировать   | Удалить                                                    |
| Порода:                  | Бигль                                                      |
| Возрастная группа:       | I                                                          |
| Эксперт ринга:           | ВИДУС ГАЛИНА СЕРГЕЕВНА                                     |
| Ассистент:               | АФАНАСЕНКОВА ТАТЬЯНА ПЕТРОВНА<br>ЖУКОВ НИКОЛАЙ АФАНАСЬЕВИЧ |
| Выставка/выводка:        | 49-я Окружная выставка ЛенВОО                              |
| Пол:                     | Кобель (выжлец)                                            |
|                          | Добавить оценку собаки                                     |
|                          | Добавить оценку собаки                                     |
|                          | Добавить оценку собаки                                     |

Количество ссылок «Добавить оценку собаки» зависит от количества прикрепленных собак к рингу.

Для того, чтобы добавить расценку собаке, надо нажать на ссылку «Добавить оценку собаки»:

| Порода:            | Бигль                                                      |  |
|--------------------|------------------------------------------------------------|--|
| Возрастная группа: | Ι                                                          |  |
| Эксперт ринга:     | ВИДУС ГАЛИНА СЕРГЕЕВНА                                     |  |
| Ассистент:         | АФАНАСЕНКОВА ТАТЬЯНА ПЕТРОВНА<br>ЖУКОВ НИКОЛАЙ АФАНАСЬЕВИЧ |  |
| Выставка/выводка:  | 49-я Окружная выставка ЛенВОО                              |  |
| Тол:               | Кобель (выжлец)                                            |  |
|                    | Добавить оценку собаки                                     |  |
|                    | Добавить оценку собаки                                     |  |
|                    | Добавить оценку собаки                                     |  |

Либо это можно сделать через профиль собаки, открыв вкладку «Выставки и выводки» и

нажав ссылку «Добавить информацию об оценке собаки»

| Сведения о владельце                                                                                  | Родословная                                                                     | Потомки                                                        | Выставки и выводки                                                                                         | Испытания и состязания                                                                                                    |
|----------------------------------------------------------------------------------------------------|---------------------------------------------------------------------------------|----------------------------------------------------------------|----------------------------------------------------------------------------------------------------|----------------------------------------------------------------------------------------------------|
| Работа с оценками собан<br>включающей в себя инф<br>выводок. Возможно, стр.<br>соответствующем раздел | ки в базе осущест<br>оормацию о ринга<br>аница данной выс<br>пе и добавьте в не | вляется чере<br>х и так далес<br>ставки/вывод<br>ее информац   | ез полноценное сохранен<br>е. Согласно действующим<br>дки уже сделана, в таком<br>ию о собаке. Если же нет | ие всей информации о выводках и выставках -<br>1 правилам, кинологи создают страницы выставок/<br>случае найдите эту выставку/выводку в<br>г, то для введения информации о такой выставке/ |
| выводке - и для ввода о<br>ссылке: Создать новую і                                                    | ценок собаки пос<br>выставку/выводку                                            | ле создания<br>У                                               | выставки/выводки, в инт                                                                                    | ерфейсе этой выставки/выводки - пройдите по                                                                                                    |
| Если полной информаци<br>возможности создать на<br>упрощенный вариант оц<br>информации о выставке     | и о выставке/выв<br>стоящую страницу<br>енки собаки. Реко<br>невозможен. Доб    | водке нет - на<br>у выставки/в<br>омендуется и<br>бавить инфор | апример, нет информаци<br>выводки с информацией с<br>использовать этот вариан<br>мацию об оценке собаки    | и о рингах, о судье ринга и ассистентах, и нет<br>ней и об оценках собак на ней, то можно добавит<br>т только в крайнем случае, когда ввод полноценно                                      |

После этого открывается отдельное окно для внесения оценки собаки с той выставки к которой она уже прикреплена.

Поля «Собака» и «Ринг» заполняются системой автоматически.

# Add Оценка собаки по выставкам полная

Собака \*

Лангригг Лаке Ит Вас Естердей (214310)

Ринг\*

27847 (27847)

#### • Введите место собаки в ринге.

Место собаки в ринге вводится в соответствии с ринговой рапортичкой, без изменений.

Место собаки в ринге

## • Выберите оценку экстерьера.

Оценка экстерьера выбирается из списка. Поле обязательно для заполнения.

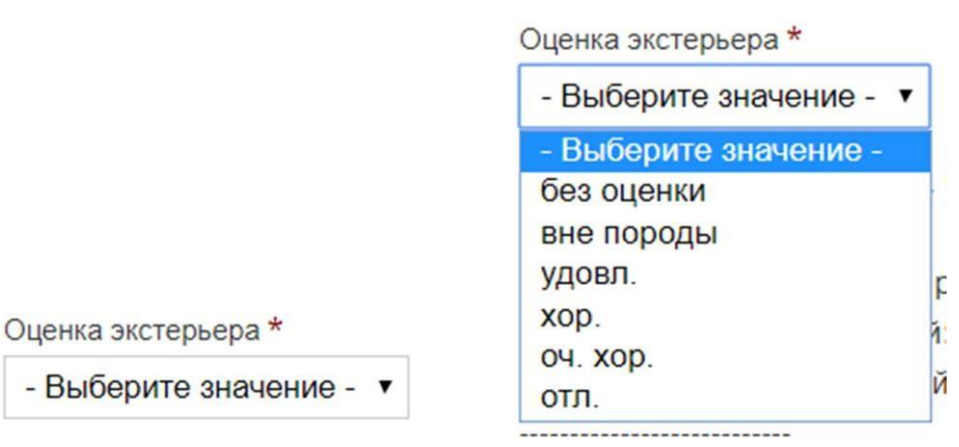

# • Ввести комплексную оценку.

• Комплексная оценка считается системой автоматически. Но так как в БОС у собак может быть внесена неполная информация, результат бонитировки из ринговой рапортички и подсчитанный базой могут различаться. В таком случае необходимо ввести значение комплексной оценки самостоятельно.

Комплексная оценка

#### • Выбрать звание собаки.

Звание, присуждаемое собаке, выбирается из списка.

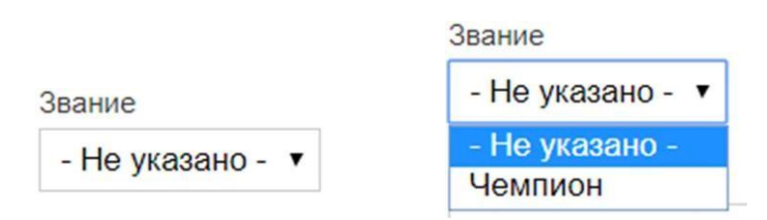

#### • Выбрать класс собаки.

Класс, присужденный собаке, также выбирается из списка.

|                | Класс                                 |
|----------------|---------------------------------------|
|                | - Не указано -                        |
| Класс          | - Не указано -<br>ВТОРОЙ              |
| - Не указано - | ПЕРВЫИ<br>ТРЕТИЙ (резервный)<br>ЭЛИТА |

# • Выбрать медаль.

Медаль, присужденная собаке, выбирается из списка.

|                  | Медаль           |  |
|------------------|------------------|--|
|                  | - Не указано - 🔻 |  |
|                  | - Не указано -   |  |
|                  | БЗМ              |  |
| Медаль           | БСМ              |  |
|                  | M3M              |  |
| - не указано - 🔻 | MCM              |  |

### Выбрать жетон.

Комментарии к оценке, а также любые замечания.

Жетон, присужденный собаке, также выбирается из списка.

|                  | Жетон            |   |
|------------------|------------------|---|
|                  | - Не указано - 🔻 |   |
| Жетон            | - Не указано -   |   |
|                  | БСЖ              | 9 |
| - пе указано - • | МСЖ              |   |

# • Комментарии/Замечания.

В данное поле вносятся любые комментарии или заметки, возникшие при оценке данной собаки.

• Финальный шаг – сохранение информации. Внимание! До нажатия на кнопку «Сохранить» введенная информация в базу не попадает.

Комментарии к оценке, а также любые замеча

Сохранить

На основе данного алгоритма добавляется оценка всем остальным собакам в ринге.

Для того чтобы добавить следующий ринг выставки/выводки достаточно нажать «Добавить новый ринг» на странице с выставкой:

| Зыставка/выводка:                            | Выставка                                                                                                    |  |
|----------------------------------------------|----------------------------------------------------------------------------------------------------|--|
| Ранг мероприятия:                            | Межрегиональные                                                                                                   |  |
| Организация:                                 | Межрегиональное отделение Военно-Охотничьего общества Общероссийской спортивной общественной организации (ЛенВОО) |  |
| Дата начала:                                 | суббота, 28 марта, 2015                                                                                           |  |
| Главный эксперт:                             | АЙРАПЕТЬЯНЦ АННА ЭРВАНДОВНА                                                                                       |  |
| Место проведения:                            | г.Сертолово (воинская часть)                                                                                      |  |
| Дополнительная информация<br>об организации: | СПб Кронверкский пр., 27                                                                                          |  |
| Ринг породы Лайка русско-европе              | айская, пол: Кобель (выхклец), возрастная категория: II. Ранее созданный ринг                                     |  |
| Отредактировать ринг                         |                                                                                                    |  |
| Перейти на страницу ринга (рабо              | гать с информацией о собаках)                                                                                     |  |
| Рапортичка ринга, для распечаткі             |                                                                                                    |  |

Для каждой породы, пола и возрастной группы создается отдельный ринг даже в том случае, если его экспертизу проводит та же экспертная комиссия.

ВНИМАНИЕ! Для того, чтобы создать новый ринг, нельзя создавать еще одну такую же выставку!

#### • Редактирование.

После сохранения информации Вы можете вернуться к ее редактированию, нажав «Редактировать» либо на странице выставки, либо на странице самого ринга:

| Выставка                                                                    |
|-----------------------------------------------------------------------------|
|                                                                             |
| Районные                                                                    |
| Брянская областная общественная организация (общество охотников и рыболовое |
| суббота, 23 апреля, 2016                                                    |
| суббота, 23 апреля, 2016                                                    |
| СОБОЛЕВ ВЛАДИМИР НИКОЛАЕВИЧ                                                 |
| п.Карачев                                                                   |
|                                                                             |

| View Ринг на выстав    | зке собак                                                       |
|------------------------|-----------------------------------------------------------------|
| Просмотр Редактировать | Удалить                                                         |
| Порода:                | Лайка западносибирская                                          |
| Возрастная группа:     | Ш                                                               |
| Эксперт ринга:         | СОБОЛЕВ ВЛАДИМИР НИКОЛАЕВИЧ                                     |
| Выставка/выводка:      | Карачевская районная выставка охотничьих собак Брянская область |
| Пол:                   | Кобель (выжлец)                                                 |
|                        | Оценка экстерьера:                                              |
|                        | отл.                                                            |
|                        | Ссылка на редактирование: изменить                              |

# • Удалить ринг можно нажав «Удалить» на странице ринга:

| View Ринг на выстав    | вке собак                                                       |
|------------------------|-----------------------------------------------------------------|
| Просмотр Редактировать | Удалить                                                         |
| Порода:                | Лайка западносибирская                                          |
| Возрастная группа:     | П                                                               |
| Эксперт ринга:         | СОБОЛЕВ ВЛАДИМИР НИКОЛАЕВИЧ                                     |
| Выставка/выводка:      | Карачевская районная выставка охотничьих собак Брянская область |
| Пол:                   | Кобель (выжлец)                                                 |
|                        | Оценка экстерьера:                                              |
|                        | отл.                                                            |
|                        | Ссылка на редактирование: изменить                              |

• Для того, чтобы отредактировать оценку собаки, нужно нажать «изменить» на

# странице ринга:

| Просмотр Редактировать | Удалить                                                         |
|------------------------|-----------------------------------------------------------------|
| Порода:                | Лайка западносибирская                                          |
| Возрастная группа:     | Ш                                                               |
| Эксперт ринга:         | СОБОЛЕВ ВЛАДИМИР НИКОЛАЕВИЧ                                     |
| Выставка/выводка:      | Карачевская районная выставка охотничьих собак Брянская область |
| Пол:                   | Кобель (выжлец)                                                 |
|                        | Оценка экстерьера:                                              |
|                        | отл.                                                            |
|                        | Ссылка на редактирование: изменить                              |

Ввод минимальной оценки на выставке/выводке.

В некоторых случаях информация о выставке и выводке может быть недостаточной для создания профиля мероприятия в БОС, например, если мы видим только оценку собаки в свидетельстве. Для того, чтобы не потерять данные, можно воспользоваться минимальным форматом ввода, доступным в профиле собаки во вкладке «Выставки и выводки»:

| Сведения о владельце                                                                                                    | Родословная                                                                                                    | Потомки                                                                           | Выставки и выводки                                                                                                    | Испытания и состязания                                                                                                    |
|----------------------------------------------------------------------------------------------------|----------------------------------------------------------------------------------------------------|-----------------------------------------------------------------------------------|----------------------------------------------------------------------------------------------------|----------------------------------------------------------------------------------------------------|
| Работа с оценками собан<br>включающей в себя инф<br>выводок. Возможно, стр<br>соответствующем раздел<br>выводке - и для ввода о<br>ссылке: Создать новую и | ки в базе осущест<br>оормацию о ринга<br>аница данной вы<br>пе и добавьте в н<br>ценок собаки пос<br>выставку/выводк | гвляется чере<br>ах и так дале<br>ставки/выво<br>ее информац<br>сле создания<br>у | ез полноценное сохранен<br>е. Согласно действующим<br>дки уже сделана, в таком<br>цкю о собаке. Если же не<br>выставки/выводки, в инт | ние всей информации о выводках и выставках -<br>и правилам, кинологи создают страницы выставок/<br>ослучае найдите эту выставку/выводку в<br>т, то для введения информации о такой выставке/<br>герфейсе этой выставки/выводки - пройдите по |
| Если полной информаци<br>возможности создать на<br>упрощенный вариант оц<br>информации о выставке                                                          | и о выставке/вы<br>стоящую страниц<br>енки собаки. Рек<br>невозможен. Доб                                            | зодке нет - н<br>у выставки/в<br>омендуется и<br>бавить инфор                     | апример, нет информаци<br>зыводки с информацией с<br>использовать этот вариан<br>мацию об оценке собаки                               | и о рингах, о судье ринга и ассистентах, и нет<br>о ней и об оценках собак на ней, то можно добавить<br>ит только в крайнем случае, когда ввод полноценной                                                                                   |
| Для тех случаев, когда и<br>добавляется оценка в ми                                                                                                    | информации о вы<br>инимальном форм                                                                                   | ставке или в<br>иате. Эта оце                                                     | ыводке вообще никакой<br>нка не учитывается в про                                                                                     | нет, и известна только оценка экстерьера,<br>эверках и рассчетах, она служит исключительно для                                                                                                    |

• Поле «Название выставки/выводки» заполняется в соответствии с документом.

Название выставки/выводки \*

Бела (262558) от 1588361969

- Поле «Собака» заполняется системой автоматически.
- Далее из списка выбирается оценка экстерьера:

| Оценка экстерьера *     |
|-------------------------|
| - Выберите значение - 🔻 |
| - Выберите значение -   |
| без оценки              |
| вне породы              |
| удовл.                  |
| xop.                    |
| оч. хор.                |
| отл.                    |

Оценка экстерьера \*

Выберите значение - •

Поле обязательно для заполнения!

• Класс также выбирается из списка:

| V n | 3 | ~ | ~ |
|-----|---|---|---|
| NI  | a | L | L |
|     |   |   |   |

|                |   | - Не указано -                     |
|----------------|---|------------------------------------|
| ласс           |   | - Не указано -<br>ВТОРОЙ<br>ПЕРВЫЙ |
| - Не указано - | • | ТРЕТИИ (резервныи)<br>ЭЛИТА        |

• Также, как и титул, медаль и жетон:

Титул

Класс

| - Не указано -     | ۲ |
|--------------------|---|
| - Не указано -     |   |
| Полевой победитель |   |
| Полевой чемпион    |   |
| Чемпион            |   |

Медаль

| - Не указано - 🔻 |   |
|------------------|---|
| - Не указано -   |   |
| Б3M              |   |
| БСМ              |   |
| M3M              |   |
| MCM              | e |

Жетон

| - Не указано - |    |
|----------------|----|
| БСЖ            | ke |
| МСЖ            |    |

• В поле «Комментарий» вносятся любые комментарии или заметки, возникшие

при оценке данной собаки.

Комментарии к оценке, а также любые замечания.

• Финальный шаг – сохранение информации. Внимание! До нажатия на кнопку «Сохранить» введенная информация в базу не попадает.

Комментарии к оценке, а также любые замеча

Сохранить